The Registration is a 09-step process.

Start entering details in the Registration Form. You will have to move step-wise Only. Click on SAVE AND MOVE TO NEXT at end of each step.

All fields marked with \* are Mandatory, once submitted can't be changed. Mobile No. (For WHATSAPP/ SMS) Filled by you will ONLY be used for all future communications.

Before Payment, your Login ID and Password will flash on the screen. Do SAVE it for all future login.

Before Payment, your Login ID and Password will flash on the screen. Do SAVE it for all future login.

Check details and Make Payment using Credit card/ Debit Card/ Net Banking/UPI. Upload the images of the requisite ORIGINAL Documents.

Post Uploading all the documents CLICK ON SUBMIT FORM.

Take the Print-out of the registration form. Note the Form NO. as it is to be used to check your ward's Admission Status. You can also view the School Prospectus.

On successful submission, you will receive an SMS. If you do not receive an SMS within 24 hours, you can email your query mentioning your payment details at 'applytobcm@gmail.com'.

Registration Process will be completed ONLY after the Verification of Form and Documents by the Verification Team. Thereafter, You will receive an SMS related to Verification status and further information.

Incomplete/Incorrect Forms will be rejected.

The Management reserves the right to check the authenticity of all uploaded Documents. If at any Stage (even after Admission) any document is found to be false/fake, the Registration/Admission would stand cancelled.

There is NO Formal Interaction/Interview with the Applicant/ Applicant's parents.